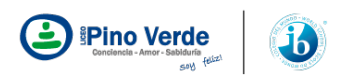

# **INTRUCTIVO PAGOS EN LINEA**

### PASO 1:

Ingresar al sitio web del Liceo Pino Verde [ <u>www.liceopinoverde.edu.co</u> ], en el menú derecho encontrará el botón "Pagos en Linea", haga clic allí.

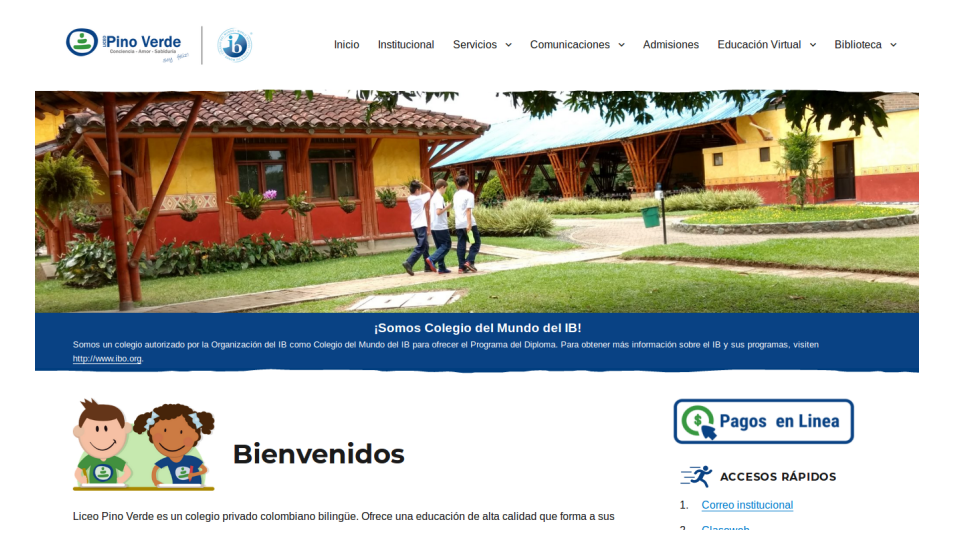

#### PASO 2:

Escriba el número de su documento de identificación, y haga clic en "Continuar".

| Conductor - Candidation | 1 Alexandre and a second                                                                    |  |
|-------------------------|---------------------------------------------------------------------------------------------|--|
|                         | Pagos en linea                                                                              |  |
|                         |                                                                                             |  |
|                         | Identificación                                                                              |  |
|                         | Escriba el número de su documento de identificación y haga clic en el botón<br>"Continuar". |  |
|                         | A Documento de identificación                                                               |  |
|                         | Continuar >                                                                                 |  |
|                         |                                                                                             |  |
|                         | Clickschool.info   Online software to track student information.                            |  |
|                         | Regresar al sitio web del colegio                                                           |  |

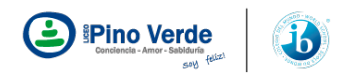

#### Paso 3:

Antes de continuar deberá comprobar su identidad. Enviaremos un código a su correo electrónico. Busque el código y escribalo, luego haga clic en "Continuar" (puede que transcurran unos minutos antes de que reciba el mensaje)

| Pagos en linea                                                                                                    |  |
|----------------------------------------------------------------------------------------------------|--|
| Código de Seguridad<br>Código de Seguridad<br>Ates de continuar deberá comprobar su identidad. Hemos enviado un código<br>as u correo electrica.<br>Compositiva de continuación<br>Busque el código y escribalo a continuación.<br>Puede que transcurran unos minutos antes de que reciba el mensaje. |  |
| Código de Seguridad                                                                                                    |  |
| Atras Continuar >                                                                                                    |  |
| Clickschool.info   Online software to track student information.                                                                                                    |  |

#### Paso 4:

El sistema despliega un listado con las facturas pendientes de pago. Seleccione las facturas que desea pagar y haga clic en "Continuar".

| ( <b>a</b> ) P          | ino Verde                         | Pagos e           | en Linea                                  | ∑ Salida segura     |
|-------------------------|-----------------------------------|-------------------|-------------------------------------------|---------------------|
| ⊘ s                     | eleccione                         | factura           |                                           |                     |
| Por favo<br>lista de    | or seleccione la fac<br>facturas. | tura que desea pa | agar y luego haga clic en el boton Pagar, | ubicado al final de |
|                         | FECHA                             | FACTURA           | CONCEPTO                                  | VALOR               |
|                         | 2019-09-02                        | 5646              | Septiembre                                | \$1.311             |
|                         | 2019-10-01                        | 6077              | Octubre                                   | \$1.311             |
|                         | 2019-11-01                        | 6507              | Noviembre                                 | \$1.311             |
|                         | Total a pagar \$2.622             |                   |                                           |                     |
|                         |                                   |                   |                                           | Continuar           |
| ⊘ S                     | eleccione                         | medio de I        | pago                                      |                     |
| ⊘ Confirmar transacción |                                   |                   |                                           |                     |

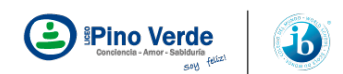

#### Paso 5:

Seleccione el medio de pago que utilizará para realizar la transacción, puede elegir entre "Tarjeta de crédito" y "Cuenta de ahorros o corriente". Diligencie el formulario del medio de pago que elegido y haga clic en "Continuar".

| 4       | Pino Verde 0 Pago                                       | os en Linea                  | 요국 Salida segura |
|---------|---------------------------------------------------------|------------------------------|------------------|
| $\odot$ | Seleccione factura<br>Septiembre \$ 1.311 Octubre \$ 1. | 311 Total a pagar \$ 2 . 622 | Editar           |
| $\odot$ | Seleccione medio                                        | de pago                      | nte              |
|         |                                                         |                              |                  |

### Paso 6:

Para confirmar el pago y finalizar la transacción haga clic en "Pagar".

| Pagos en Linea                                                                                        | Salida segura  |  |
|----------------------------------------------------------------------------------------------------|----------------|--|
| Octubre \$1.311 Noviembre \$1.311 Total a pagar \$2.622                                               | Editar         |  |
| Seleccione medio de pago<br>Tarjeta de crédito American Express **** 1180                             | Editar         |  |
| 📀 Confirmar transacción                                                                               |                |  |
| Tarjeta de credito American Express **** 7522<br>3 cuotas de \$ 874 (\$ 2.622)                        |                |  |
| Total a pa                                                                                            | gar \$ 2 . 622 |  |
| Al pagar, afirmo que soy mayor de edad y acepto los <b>Términos y Condiciones</b> de<br>Mercado Pago. | Pagar          |  |

## Paso 7:

Una vez obtenido el resultado de transacción usted puede realizar otra transacción haciendo clic en la botón ubicado en la parte inferior izquierda ó salir del sistema de forma segura haciendo clic en el botón "Salida segura" ubicado en la parte superior derecha de la pantalla.

| Pino Verde | Pagos en Linea                                                                                                    | Salida segura |
|------------|----------------------------------------------------------------------------------------------------|---------------|
|            | Su transacción ha sido aprobada                                                                                                    |               |
|            | American Express<br>Descripción del pago: [6077] Octubre. [6507] Noviembre.<br>Total pagado: \$ 2 . 622<br>3 cuotos de \$ 874 (\$ 2.622) |               |
|            | Código Transacción: 2LQV7B13                                                                                                    |               |
|            | Fecha y hora: 11/28/2019 10:32 pm                                                                                                    |               |
| Re         | alizar otra transacción                                                                                                    |               |